# **RESS 5 Information** Session

21/05/2025

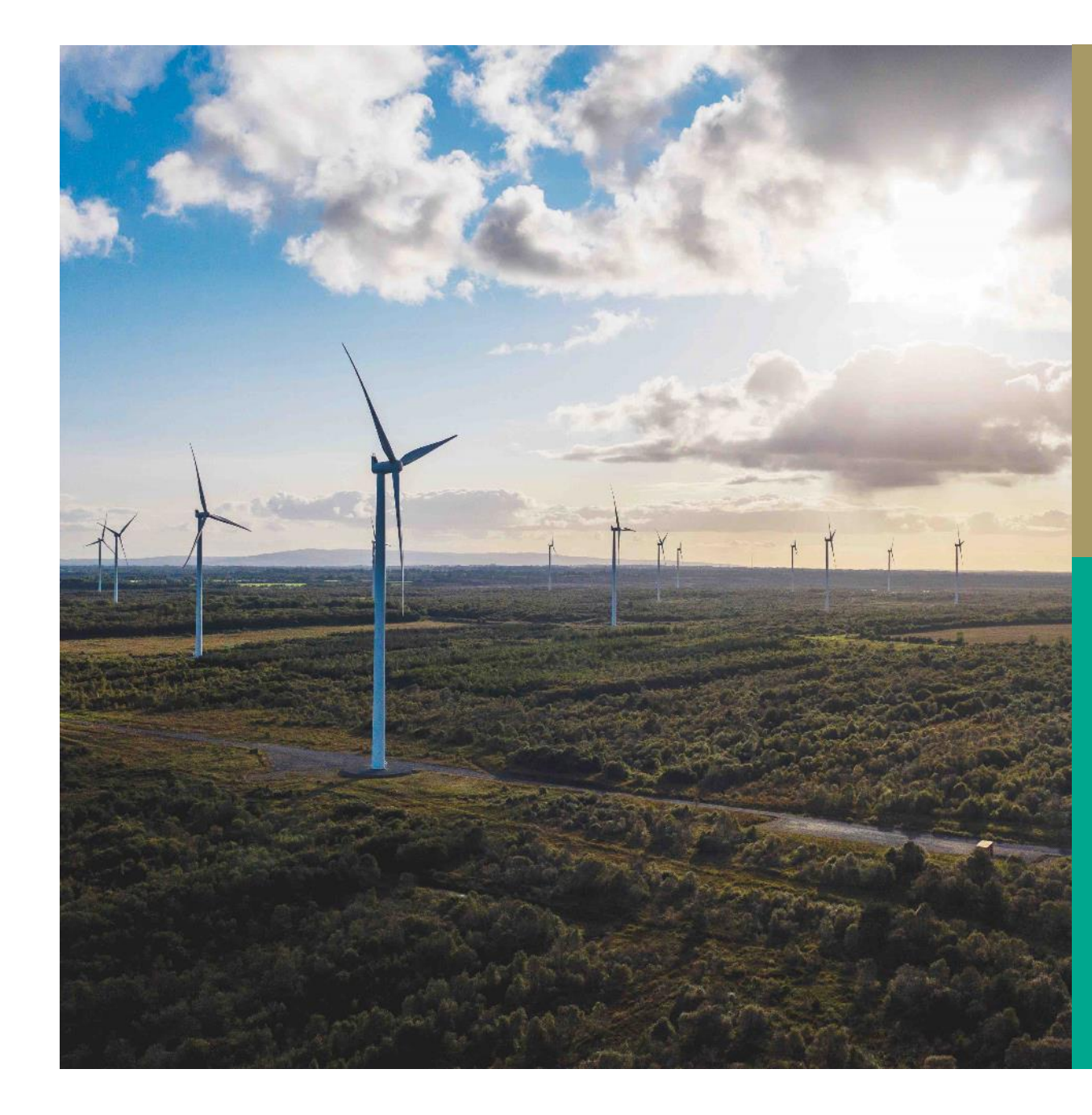

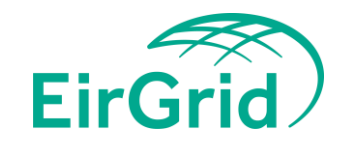

# Intro & Housekeeping

- Please mute your mic and turn off camera.
- We will run through a slideshow of important points
- We will answer submitted questions.
  - Additional questions to be submitted via Teams
     Chat or RESS Mailbox for review by the team

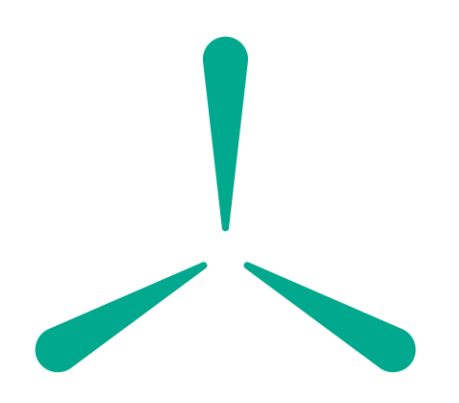

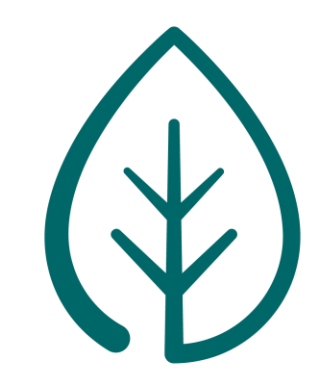

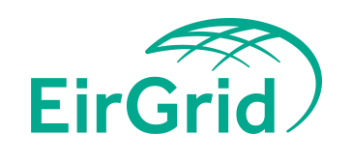

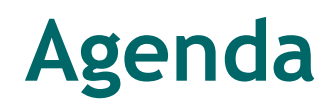

### Agenda Item

**Upcoming Milestones** 

Registration on the RESS Auction Platform

**RESS Qualification** 

**RESS Qualification Declaration** 

**Clarification Process** 

**Common Errors** 

**Submitted Questions** 

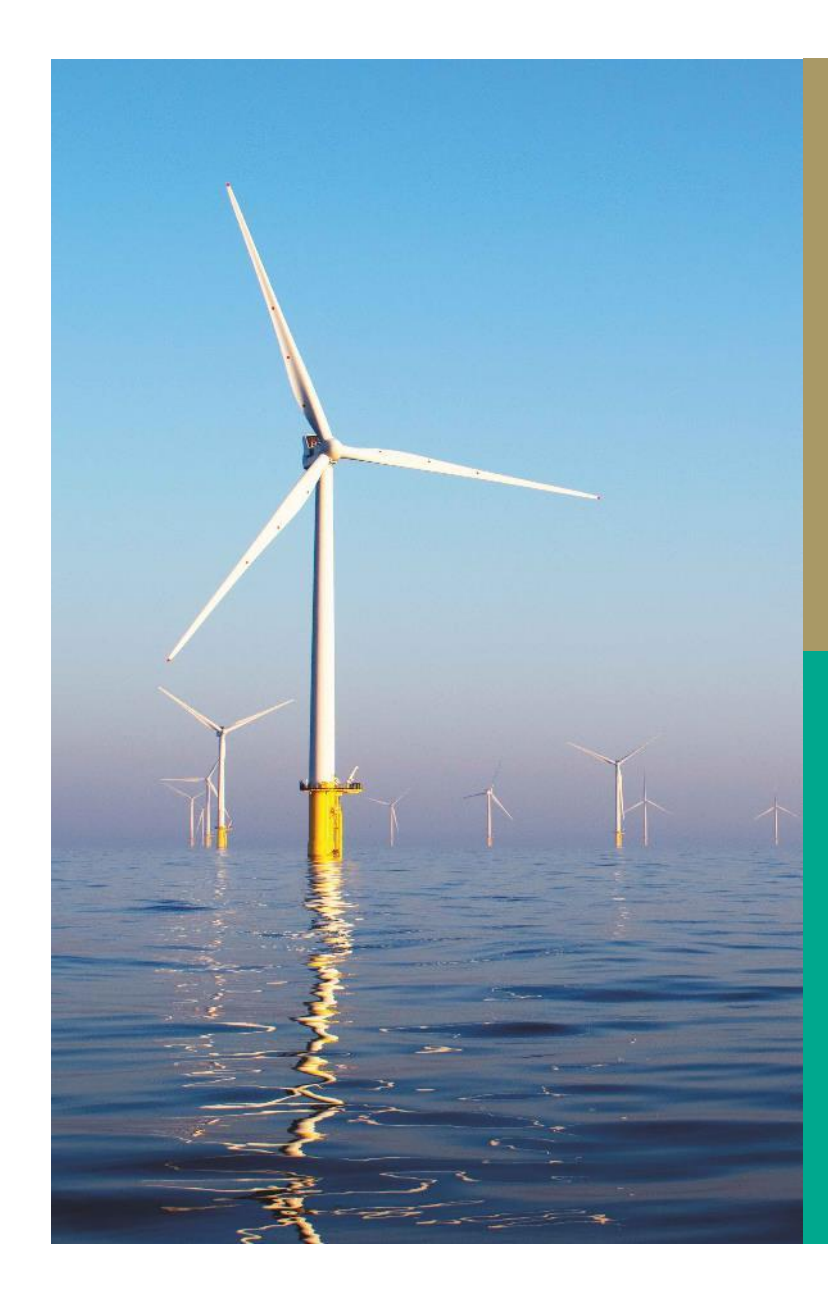

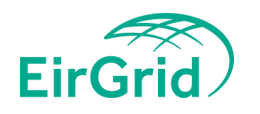

# **Upcoming milestones**

### 29/05/25: Qualification Application opening date

- Opens at 10AM, applications can be started & saved in draft
- Use the QIP, checklists, FAQ & RAP user guide to assist with filling out the application

### 13/06/25: Qualification Application Closing date

- All applications must be submitted by 17:00
- If not submitted by gate closure applications in draft will change to 'expired'

### 16/06/25: Bid Bond posting date

- Bid bond must be paid by this date
- Please ensure to include RESS ID in transaction

### The week of the 30th of June: Qualification Clarifications

- Auction Administrator will seek clarifications on incomplete applications between Application Submission and Provisional Qualification Decisions
- Request for clarifications will be sent where required via the RESS Auction Platform and will include the required response timeline.
- Applicants will have one opportunity to fix all clarifications and resubmit by the required response timeline, The Auction Administrator will not reach out a second time if clarifications remain unresolved after the required response timeline has passed.

### 16/07/25: Provisional Qualification Results date

• Results will be published on a member private basis via the RESS Auction Platform

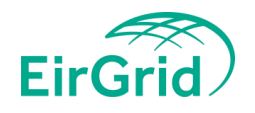

# **Upcoming milestones**

### 18/07/25: Application for review closing date

- Application for Review (AfR) can be filled out where an applicant deems the Auction Administrator has not adhered to the RESS 5 T&Cs.
- AfR is not for applicants to resolve incomplete or incorrect applications
- Application for review form should be completed and submitted via the RESS Auction Platform by 17:00

### 18/07/25: Final Application withdrawal date

• Withdrawal form should be completed and submitted via the RESS Auction Platform by 17:00

### 24/07/25: Application for Review Decision Date

- If successful, the status of the application will change to 'Provisionally Qualified'. If unsuccessful the application will remain as 'Provisionally Not Qualified'
- A message will also be sent detailing the outcome of the AfR

### **28/07/25:** Qualification Decisions Submission Date

• Auction Administrator will gather Provisional Qualification Decisions along with the outcome of any Application reviews and/or withdrawals and send to DECC for review

### 29/07/25: Notice of Dissatisfaction by Participants Date

• If applicants do not believe the Auction Administrator applied the T&Cs correctly following the outcome of Provisional Qualification Decisions and Application for Review, they can submit a Notice of Dissatisfaction (R5ND) to DECC for consideration

### 28/08/25: Final Qualification Decisions Date

- DECC will inform the Auction Administrator of the Final Qualification Decisions
- Final Qualification Decisions as approved by the Minister will be published on a member private basis via the RESS Auction Platform

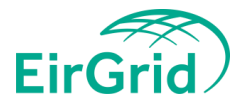

# **Registration on the RESS Auction Platform**

Registrations can take up to 5 working days to be reviewed. If you have not applied to register for the RESS Auction Platform, please do so without delay.

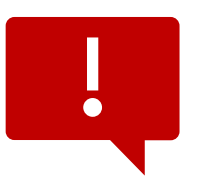

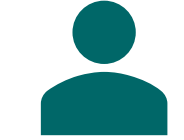

If you are an **existing** RESS Auction Platform User and details have changed or you wish to register a new project, Please submit a new RAU1 form and all associated documents to <u>RESS@EirGrid.com</u>. More details on next slide

✓ If you are a new RESS Auction Platform User, please complete the normal registration process via the <u>RESS Auction Platform</u> Documents to be submitted at Registration:

RESS Authorised User form (RAU1)
 Linked in the Qualification Information Pack.
 Read instructions carefully.

### ✓ Proof of Director

Please provide evidence of directors of the company (e.g., CRO records, board minutes)

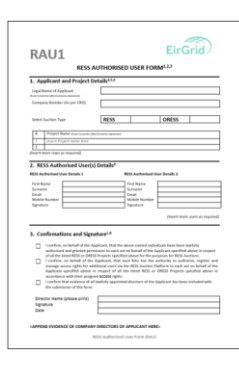

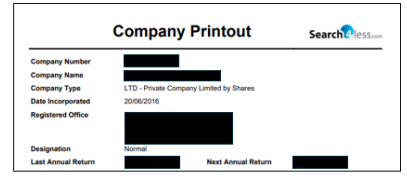

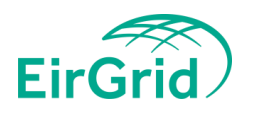

Existing Users of the RESS Auction Platform, when is a new RAU1 form required?

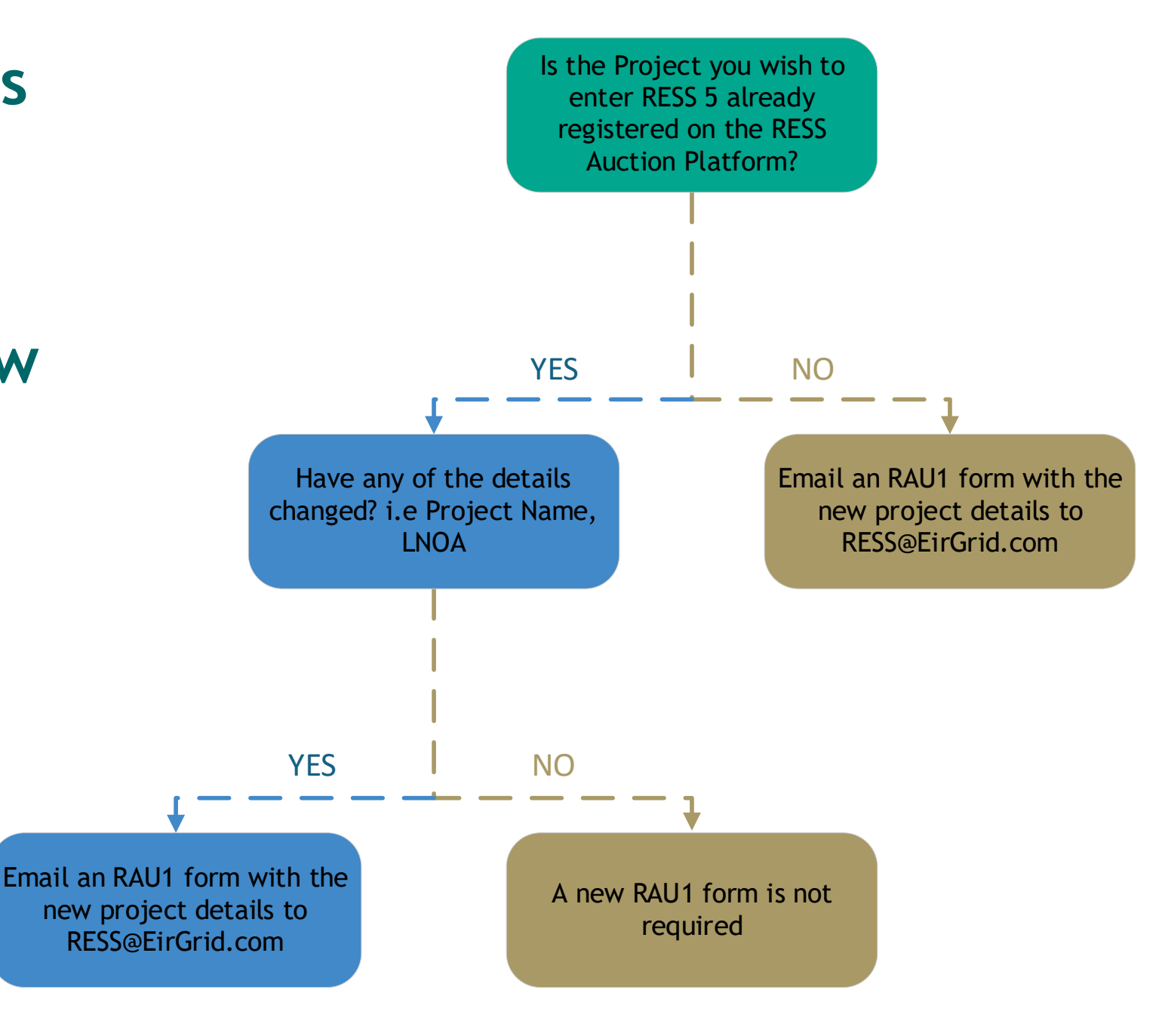

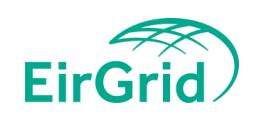

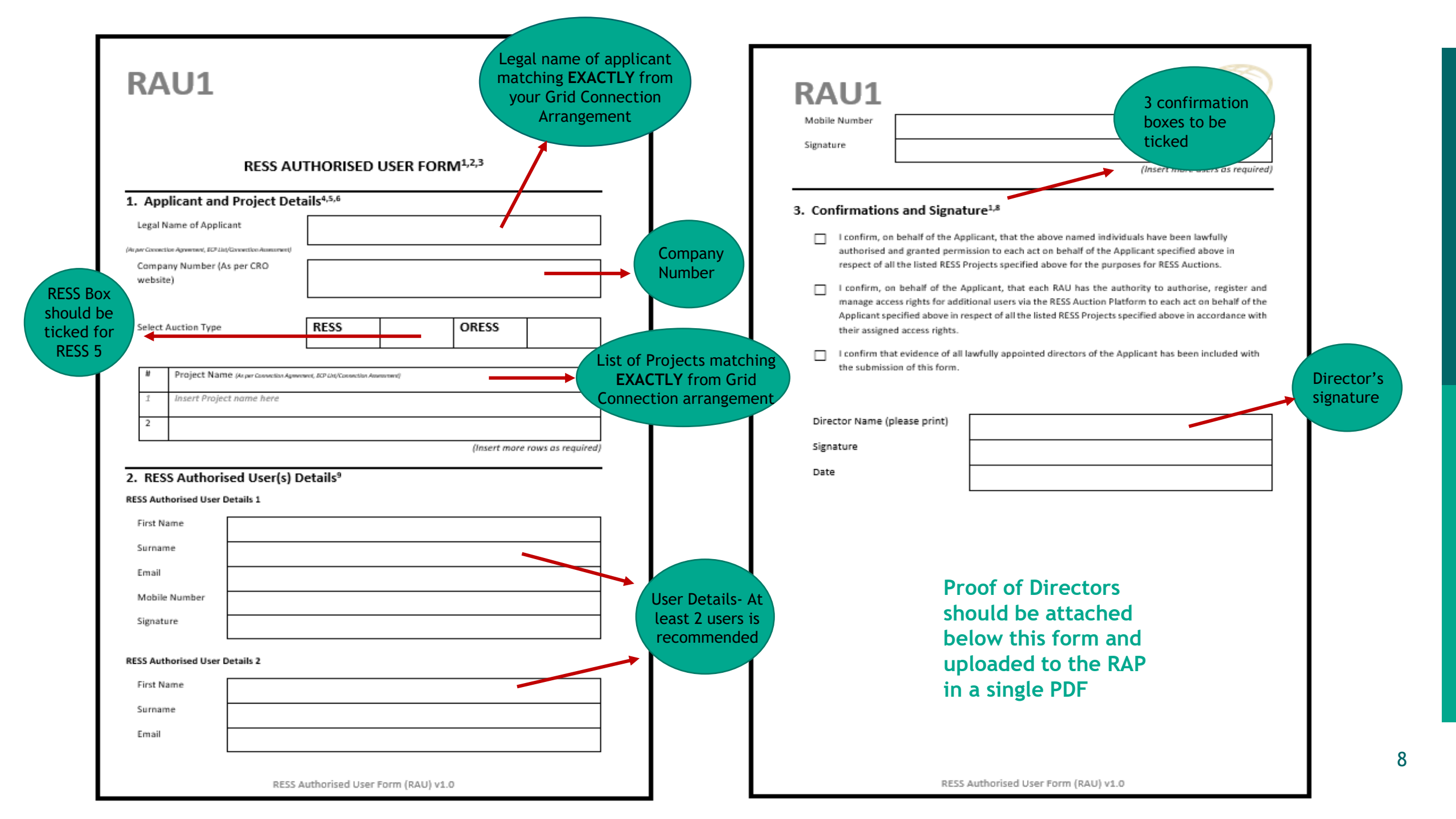

# **Adding Users**

- A new RAU1 form is not required to add new users, existing users of the RAP can add new members.
- If you wish to add a new user to the platform and give them access to already registered projects, you can do so within the 'Users' tab of the RAP.
- Select 'Create New User' at the top right of the screen.

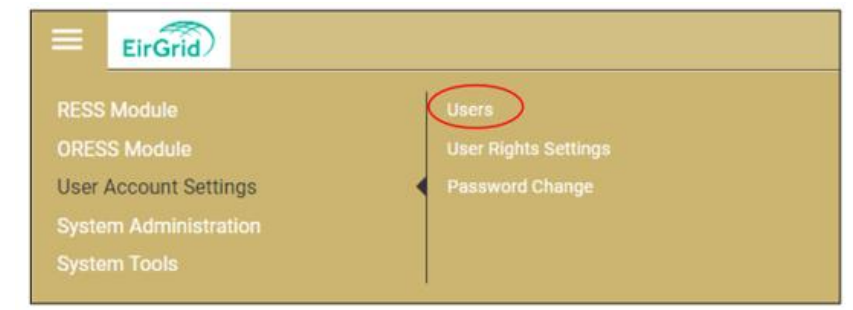

|        | EirGrid   |                                                |                                                                                                    |          |  |  | P 0 | •                        | Damas           |
|--------|-----------|------------------------------------------------|----------------------------------------------------------------------------------------------------|----------|--|--|-----|--------------------------|-----------------|
| User   | 8         |                                                |                                                                                                    |          |  |  |     |                          | Create New User |
| ÷      | User Type | RESS External User Roles x 🐱                   |                                                                                                    |          |  |  |     |                          |                 |
| E-mail | - 8       | User Name 🗉 🚺 User Type                        | User Roles                                                                                                    | Projecta |  |  |     | Account State IF         | E Resson        |
|        |           | RESS<br>Trest Case Unternal<br>Untern<br>Roles | ORESS Auction<br>Platform Read<br>Only User, ORESS<br>Auction Platform<br>Tracting User,<br>ORESS Auction<br>Platform Admin<br>User |          |  |  |     | Pending     Verification | -               |

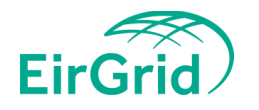

F!\_.... 20

# **RESS Qualification**

| EirGrid                                    | <b>RESS 5</b> - Checklist for Qualification                                                                         |                                  |
|--------------------------------------------|----------------------------------------------------------------------------------------------------|----------------------------------|
| 2 Application Checks                       | Applicant: what to provide                                                                                          | Check List                       |
| Project Details Tab                        | Extra Detail                                                                                                    | Project Details<br>Tab Checklist |
|                                            | Confirm RESS Project field by selecting your project name from the dropdown menu (even if it has already            |                                  |
| 4 RESS Project(s)                          | populated). If there is any spelling error in the Project Name please let the RESS team know immediately            |                                  |
| 5 RESS Project Name                        | This field should autopopulate after selecting your RESS Project(s) dropdown                                        |                                  |
| User Preparing the Application for         |                                                                                                    |                                  |
| 6 Qualification                            | This field should autopopulate                                                                                      |                                  |
|                                            | This field should autopopulate. If there is any spelling error in the Legal Name of Applicatant please let the RESS |                                  |
| 7 Legal Name of the Applicant:             | team know immediately                                                                                               |                                  |
|                                            | This field should autopopulate as the number listed on your RAU1 form, if this number is incorrect, please let the  |                                  |
| 8 Company Number:                          | RESS team know immediately                                                                                          |                                  |
| 9 Company email address                    | Insert Email Address                                                                                                |                                  |
| 0 Applicant Address Line 1:                | This is the registered address for the Legal name of Applicant                                                      |                                  |
| 1 Applicant Address Line 2:                | This is the registered address for the Legal name of Applicant                                                      |                                  |
| 2 Applicant Address Line 3:                | This is the registered address for the Legal name of Applicant                                                      |                                  |
| 3 Applicant Address Line 4:                | This is the registered address for the Legal name of Applicant                                                      |                                  |
| 4 Postal Address Matches Applicant Address | If the postal address for the Applicant is the same as the registered address, tick this box.                       |                                  |
| 5 Postal Address Line 1:                   | If the postal address for the Applicant is different to the registered address, add in the postal address here.     |                                  |
| 6 Postal Address Line 2:                   | If the postal address for the Applicant is different to the registered address, add in the postal address here.     |                                  |
| 7 Postal Address Line 3:                   | If the postal address for the Applicant is different to the registered address, add in the postal address here.     |                                  |
| 8 Postal Address Line 4:                   | If the postal address for the Applicant is different to the registered address, add in the postal address here.     |                                  |
| 9 Applicant Address Country:               | Select Country from Dropdown                                                                                        |                                  |
| Applicant Address County:                  | Select County from Dropdown                                                                                         |                                  |
| Applicant Address Eircode/Postcode:        | Insert valid Postcode                                                                                               |                                  |
| 2 Project details Tab complete             | All Mandatory Fields have been filled in and thoroughly checked                                                     |                                  |

An Application for Qualification Checklist is available on the EirGrid website, this will assist you with filling in your application. It outlines what is required within each field of your application

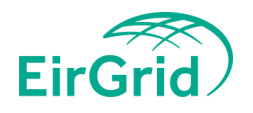

The key information documents included in this Qualification Information Pack are:

- RESS 5 Auction Timetable (R5AT)
- <u>RESS 5 Qualification Process (R5QP)</u>

The forms and declarations included in this Qualification Information Pack to be submitted to EirGrid in the Application for Qualification are:

- <u>RESS Authorised User Form (RAU1)</u>
- RESS 5 Bid Bond Applicant Submission Form (R5BB1)
- RESS 5 Bid Bond Applicant Return Form (R5BB2)
- <u>RESS 5 Qualification Declaration Form (R5QD)</u>

Other relevant documents included in this Qualification Information Pack are:

- <u>RESS 5 Application for Review Form (R5AR)</u>
- RESS 5 Notice of Application Withdrawal Form (R5NW)
- <u>RESS 5 Notice of Dissatisfaction (R5ND)</u>

All document templates are found within the RESS 5 Qualification Information Pack (R5QIP)

# **RESS Qualification Declaration**

A single directors declaration must be filled out and uploaded to the RAP in PDF format. Please follow the below steps:

- The declaration is uploaded along with the Qualification Information Pack (QIP).
- The document is in word format. The document has been locked for editing, except for the mandatory fields that *must* be filled in. Mandatory fields will be highlighted in RED.
- An Applicant will fill in the mandatory fields on within the document template, print the document and then sign the document.
- A Commissioner for Oaths signature is required.

# RESS 5 QUALIFICATION DECLARATION

| RESS 5 Project:                 | Click or tap here to enter text.                     |
|---------------------------------|------------------------------------------------------|
| RESS 5 Applicant:               | Company name: Click or tap here to enter text.       |
|                                 | Company number: Click or tap here to enter text.     |
|                                 | Registered address: Click or tap here to enter text. |
|                                 |                                                      |
|                                 |                                                      |
| Planning Permission reference   | Click or tap here to enter text.                     |
| number:                         |                                                      |
| Grid contract reference number: | Click or tap here to enter text.                     |

I, <u>Click or tap here to enter text.</u> of <u>Click or tap here to enter text.</u>, being <u>Click or tap here to enter</u> <u>text.</u> aged eighteen years and upwards make an oath and say as follows:-

I am a director of the RESS 5 Applicant and I have regard to the fiduciary duties which I owe to this company by virtue of this role in making this declaration.

Any capitalised term that is not defined in this RESS 5 Qualification Declaration shall have the meaning given thereto in the RESS 5 terms and conditions (the "**Terms and Conditions**").

It is important to note that any amendments to this declaration will require it to be re-signed and re dated by a Commissioner For Oaths

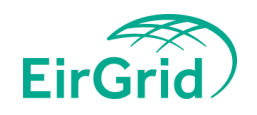

# **Example of a completed Directors Declaration**

|                                          | EirGrid                                              |                                          | Ei                                                                                                   |
|------------------------------------------|------------------------------------------------------|------------------------------------------|----------------------------------------------------------------------------------------------------|
| RESS 5                                   | QUALIFICATION DECLARATION                            |                                          |                                                                                                    |
| RESS 5 Project:                          | Click or tap here to enter text.                     | RESS 5                                   | QUALIFICATION DECLARATION                                                                            |
| RESS 5 Applicant:                        | Company name: Click or tap here to enter text.       |                                          |                                                                                                    |
|                                          | Company number: Click or tap here to enter text.     | RESS 5 Project:                          | ABC Solar                                                                                            |
|                                          | Registered address: Click or tap here to enter text. | RESS 5 Applicant:                        | Company name: John Doe LTD<br>Company number: 123456<br>Registered address: 123 Shelbourne Road, Bal |
| Planning Permission reference<br>number: | Click or tap here to enter text.                     |                                          | Oublin 4                                                                                             |
| Grid contract reference number:          | Click or tap here to enter text.                     | Planning Permission reference<br>number: | 654321                                                                                               |
|                                          |                                                      |                                          |                                                                                                    |

I, Click or tap here to enter text. of Click or tap here to enter text. , being Click or tap here to enter text. aged eighteen years and upwards make an oath and say as follows:-

I am a director of the RESS 5 Applicant and I have regard to the fiduciary duties which I owe to this company by virtue of this role in making this declaration.

Any capitalised term that is not defined in this RESS 5 Qualification Declaration shall have the meaning given thereto in the RESS 5 terms and conditions (the "Terms and Conditions").

| RESS 5 Project:                 | ABC Solar                                                                       |
|---------------------------------|---------------------------------------------------------------------------------|
| RESS 5 Applicant:               | Company name: John Doe LTD                                                      |
|                                 | Company number: 123456                                                          |
|                                 | Registered address <mark>: 123 Shelbourne Road, Ballsbridge,</mark><br>Dublin 4 |
| Planning Permission reference   | 654321                                                                          |
| number:                         |                                                                                 |
| Grid contract reference number: | DG4321                                                                          |

I, John Doe of Ballsbridge, being Director aged eighteen years and upwards make an oath and say as follows:-

I am a director of the RESS 5 Applicant and I have regard to the fiduciary duties which I owe to this company by virtue of this role in making this declaration.

Any capitalised term that is not defined in this RESS 5 Qualification Declaration shall have the meaning given thereto in the RESS 5 terms and conditions (the "Terms and Conditions").

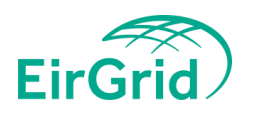

# **RESS Directors Declaration continued**

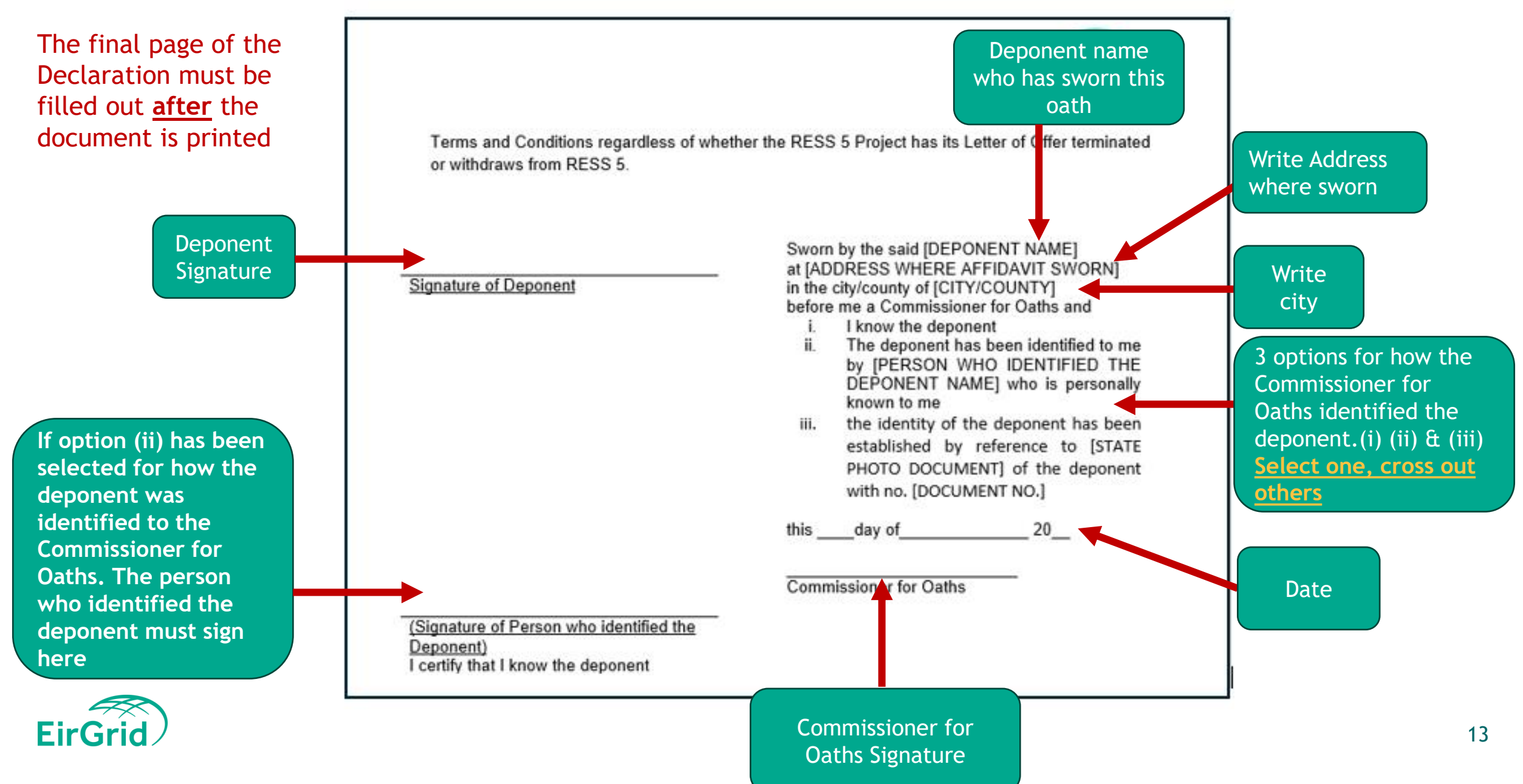

There are 3 options for how the deponent was known to the Commissioner for Oaths. Only <u>one</u> may be selected, the other 2 options crossed out.

Terms and Conditions regardless of whether the RESS 5 Project has its Letter of Offer terminated or withdraws from RESS 5. Sworn by the said [DEPONENT NAME] John Dog at [ADDRESS WHERE AFFIDAVIT SWORN] Dublin Rd. Dao in the city/county of [CITY/COUNTY] Dublin Ballsbeidge Signature of Deponent before me a Commissioner for Oaths and I know the deponent The deponent has been identified to me by PERSON WHO IDENTIFIED THE DEPONENT NAME] who is personally known to me iii. the identity of the deponent has been established by reference to [STATE PHOTO DOCUMENT of the deponent with no. [DOCUMENT NO.] this 21 day of moy 2025 Commissioner for (Signature of Person who identified the Deponent) I certify that I know the deponent

Option (i): Deponent is known to the Commissioner for Oaths

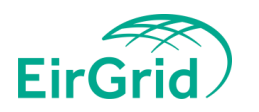

EirGrid Terms and Conditions regardless of whether the RESS 5 Project has its Letter of Offer terminated or withdraws from RESS 5. Sworn by the said [DEPONENT NAME] John Doe at [ADDRESS WHERE AFFIDAVIT SWORN] Oublin Rd Ballisberge Doe in the city/county of [CITY/COUNTY] Outdun Signature of Deponent the before me a Commissioner for Oaths and I know the deponent The deponent has been identified to me ii. by [PERSON WHO IDENTIFIED THE MORY DEPONENT NAME] who is personally Berry known to me the identity of the deponent has been iii. established by reference to [STATE PHOTO DOCUMENT] of the deponent with no. [DOCUMENT NO.] 2025 this 21 day of Man Commissioner for Oath RONTU (Signature of Parson who identified the Deponent) I certify that I know the deponent

Option (ii): Deponent is introduced to the Commissioner for Oaths by a third party who is known by the Commissioner for Oaths

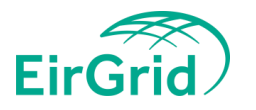

Terms and Conditions regardless of whether the RESS 5 Project has its Letter of Offer terminated or withdraws from RESS 5. Sworn by the said [DEPONENT NAME] John Doe at [ADDRESS WHERE AFFIDAVIT SWORN] Dublin Ed, in the city/county of [CITY/COUNTY] Oublin Ballsbridge before me a Commissioner for Oaths and Option (iii): Dae. Deponent has Signature of Deponent identified I know the deponent The deponent has been identified to me by [PERSON WHO IDENTIFIED THE DEPONENT NAME] who is personally ij. themselves to the known to me the identity of the deponent has been iii. Commissioner for established by reference to [STATE possport PHOTO DOCUMENT] of the deponent Oaths via ID with no. [DOCUMENT NO.] 123456 this 21 day of May 2025 Commissioner for Oa (Signature of Person who identified the Deponent) I certify that I know the deponent

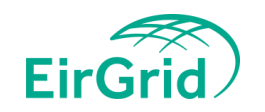

# Clarifications 😯

- Clarifications will be sent out the week of the 30th of June. Please ensure to monitor your inbox at this time.
- Clarifications will be sent via the RESS Auction Platform message function to all users who are associated with a project. You will receive an email of this notification also.
- Any issues will be explained clearly in the clarification message.
- Applicants can engage with the Auction Administrator if they are unsure of any clarifications.
- Once the clarifications are sent, the application will change from 'submitted' to 'draft'.
- Not all clarifications need to be uploaded in one go, you can upload. clarifications one at a time if needed and save in draft.
- <u>Please ensure all clarifications are addressed and you once again 'Submit'</u> your application by the date specified in the clarification message

Please note that the Auction Administrator cannot advise specifically what should be input into an AfQ nor can we confirm or deny that any information will be accepted prior to Application Submission Closure or during Clarifications.

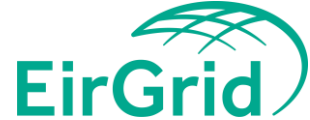

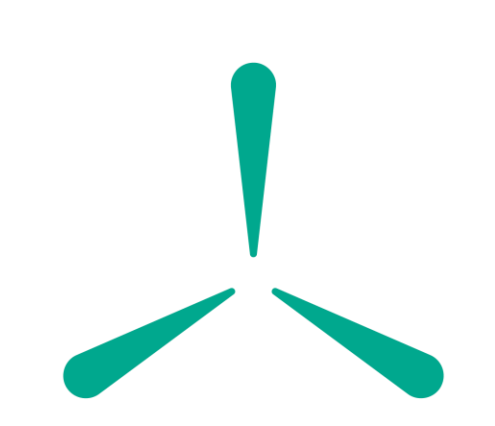

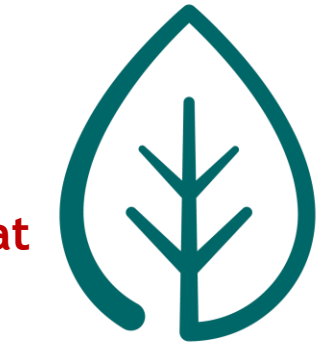

# **Common Errors- Bid Bonds**

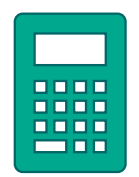

Bid Bond Calculator now built into RAP. The figure shown here is only to be used as a guide for an application, Each applicant is responsible for calculating their own correct amount due here. The applicant should use the formula given in section 7.3 of the RESS 5 terms and conditions to calculate the bid bond amount due for their given project

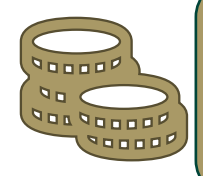

Under and over payments will <u>not be accepted</u>. Please ensure only the correct amount is transferred. Bid Bond amounts are to be paid *exactly* to the cent. Bid Bond Amounts are calculated based on the Offer Quantity of a project, projects that submit incorrect Bid Bond Amounts will not be qualified

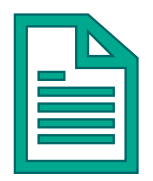

Please ensure to use RESS ID in the description when transferring funds. Without this number, it makes it very difficult for our finance team to track payments. Transferring funds with no RESS ID description will result in a clarification where proof of payment will be required.

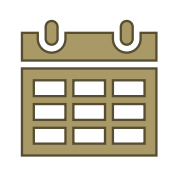

Bid Bond posting date is 16/06/2025. This is the last day for funds to be transferred to the TSO account. Any payments made after this date will result in a project being not qualified

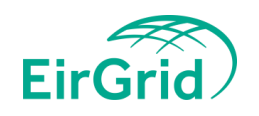

# **Common Errors- Grid Connection Number**

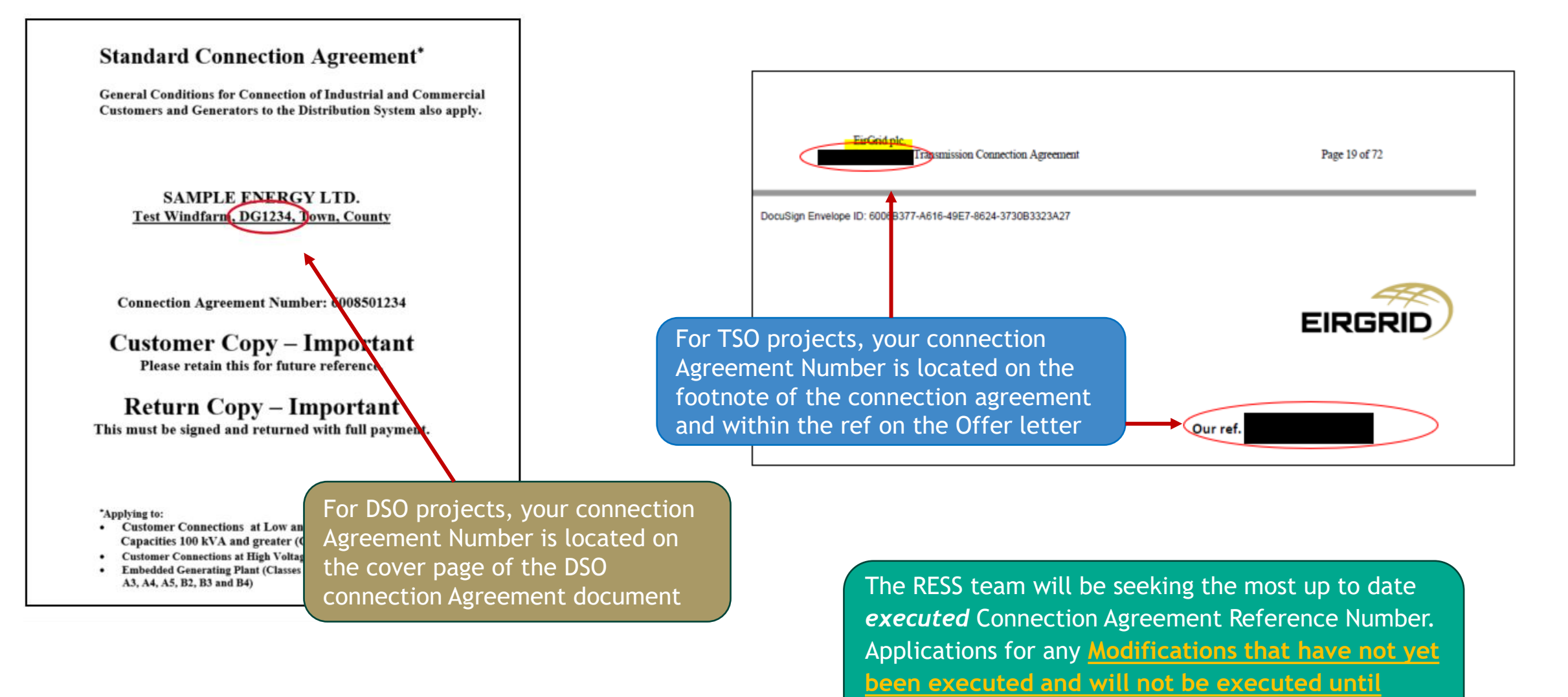

after the RESS 5 Auction are not relevant.

EirGrid

# **Common Errors- Planning Permission Reference Number**

## Please submit the full planning reference number. This can be found on your Grid Connection application form. If multiple numbers are applicable, please include all

#### PART 7 - ALL APPLICANTS

| 22. PLANNING PERMISSION CONFIRMATION <sup>1</sup> : (This section applies to all applicants)                                                                                                    | 10. PLANNING PERMISSION CONFIRMATION <sup>1</sup> : (This section applies to all applicants)                                                                                                    |
|----------------------------------------------------------------------------------------------------|----------------------------------------------------------------------------------------------------|
| I, (Name in Block Capitals):                                                                                                    | I, (Name in Block Capitals):                                                                                                    |
| on Behalf of (Company Name in Block Capitals as specified in Applicant Details of this application form)<br>confirm that Planning Permission for the generator units as specified in this application form is in place as follows: | on Behalf of (Company Name in Block Capitals as specified in Applicant Details of this application form) confirm that Planning Permission for the generator units as specified in this application form is in place as follows: |
| Planning Reference No:                                                                                                    | Planning Reference No:                                                                                                    |
| Extension applied for? Yes No                                                                                                    | Extension applied for? Yes No                                                                                                    |
| If the generator unit(s) as specified in this application are exempt from Planning Permission, please provide below reason for exemption<br>and if Section 5 is applicable:                                                        | If the generator unit(s) as specified in this application are exempt from Planning Permission, please provide below reason for exemptic<br>and if Section 5 is applicable:                                                      |
|                                                                                                    |                                                                                                    |
|                                                                                                    |                                                                                                    |
|                                                                                                    |                                                                                                    |
| Applicant Signature: Date: Date:                                                                                                    | Applicant Signature: Date:                                                                                                    |
| Confirmation of above Planning Permission details by Solicitor / Planning Consultant<br>I, (Name in Block Capitals):                                                                                                    | Confirmation of above Planning Permission details by Solicitor / Planning Consultant                                                                                                    |
| Profession:                                                                                                    | I, (Name in Block Capitals):                                                                                                    |
| on Behalf of (Company Name in Block Capitals as specified in Applicant Details of this application form)                                                                                                    | Profession:                                                                                                    |
|                                                                                                    | on Behalf of (Company Name in Block Capitals as specified in Applicant Details of this application form)                                                                                                    |
| warrant that I have conducted all necessary checks and am satisfied that the aforementioned planning permission is in place.                                                                                                    |                                                                                                    |

warrant that I have conducted the necessary checks and am satisfied that the aforementioned planning permission is in place.

For DSO projects, this can be found in Section 22 of the NC5 form or Section 10 of the NC5a form.

| Planning Per                            | mission Confirmation <sup>2,3</sup>                                                      |
|-----------------------------------------|------------------------------------------------------------------------------------------|
| Telephone                               | Email_                                                                                   |
| I (Name in Block                        | Capitals),                                                                               |
| Position:                               | DIRECTOR,                                                                                |
| on behalf of (Co<br>this application f  | mpany Name in Block Capitals as specified in the Applicant Detail of<br>orm)             |
|                                         |                                                                                          |
| confirm that Plar<br>form is in place a | nning Permission for the generator units as specified in this application<br>as follows: |
| Planning Refer                          | ance No:                                                                                 |
| Planning Permi                          | ssion Grant Date                                                                         |
| Planning Refere                         | ance No:                                                                                 |
| Planning Permi                          | ssion Expiry Date:                                                                       |
|                                         |                                                                                          |
| Extension appli                         | ed for?                                                                                  |
|                                         |                                                                                          |
|                                         |                                                                                          |
| (For                                    | TSO projects, the planning                                                               |

reference number is provided in the customers grid connection application form.

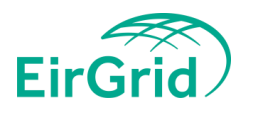

# **Common Errors- Resigning/Signing of Declaration Form**

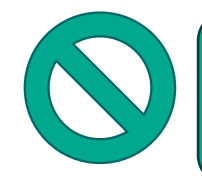

A project will be declared 'Not Qualified' If a declaration is not signed correctly

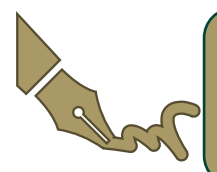

If you receive a clarification regarding your declaration form which requires information to be changed/resigned, your declaration **form must be re-signed and re-dated by a Commissioner for Oaths & the deponent.** Applicants will be declared not qualified if this form is not re-signed/re-dated

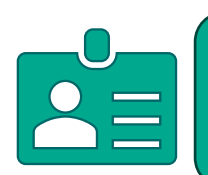

The name of the Director sworn in the declaration must be the director who signs the declaration

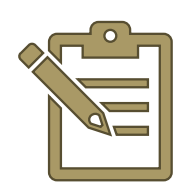

The name of the Director who swears this declaration must be listed on the Proof of Directorship form in the appended RAU1

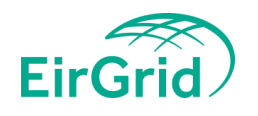

# **Common Errors- Entity Details**

As was the case with RESS 4, structure charts do not need to be provided to the Auction Administrator. The applicant will sign a legal affidavit swearing that all entities entered into tab 2 'Entity details' is correct.

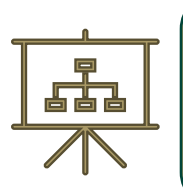

A successful applicant will provide their structure chart to DECC, therefore it is important to ensure all entities have been disclosed at qualification, as well as the correct relationship to the applicant

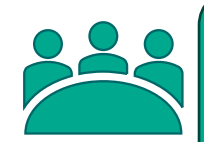

If a user is submitting multiple projects to RESS 5, all projects must include the other projects as an entity and the correct relationship

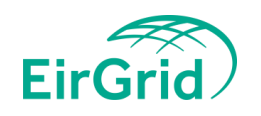

## **RESS Auction Platform Demo**

### **RESS Auction Platform**

Qualification and Auction management platform for the Renewable Electricity Support Scheme for Ireland

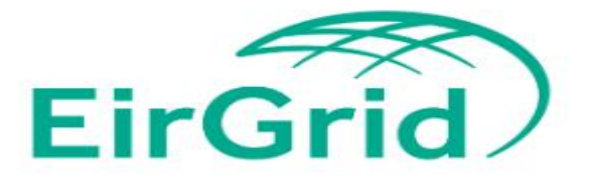

#### Username\*

Password is required

Enter your password

Password\*

Login

ALL STREET AND AND ALL AND ALL AND A

Registration

Public access

# **Submitted Questions:**

Q. Timings on when Bid Bonds would be returned in different scenarios e.g
1. A withdrawal notice is submitted
2. If an applicant is deemed 'Not Qualified'
3. If a bid is unsuccessful in Auction
3. If a bid is successful

## Α.

All timings are specified in section 8.3.4 of the RESS 5 Terms and Conditions.

- 1. 10 working days from Final Withdrawal Date
- 2. 10 Working days from Final Qualification Results
- 3. 10 Working days from Final Auction Results
- 4. If an applicant is successful and executes their implementation agreement, the auction administrator would get an instruction from the Minister to return the Bid Bond

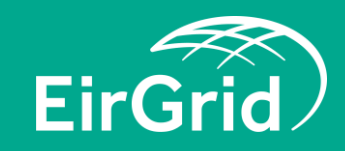

Q. When will all auction parameters be available?

Similar to RESS 4, DECC will endeavour to publish all parameters prior to the Final Application Withdrawal Date 18/07/25

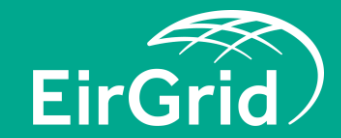

### Q. Does the bank details listed on the Bid Bond Submission form (R5BB1) and return form (R5BB2) have to be that of the project? Can it be a solicitors or any other account?

Α.

As per the RESS 5 Terms and Conditions, there is no obligation for the bank account that submits their Bid Bond, or the account that the Bid Bond is returned to, must match the project name. Any form that is submitted to the Auction Administrator will be reviewed and signed by the director of the relevant Legal Name of Applicant.

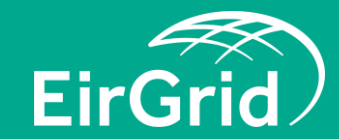

To be eligible to participate in RESS 5, projects must hold a valid connection offer that is <u>capable of</u> <u>acceptance within the requisite time period</u> or have accepted the connection offer and entered into a grid connection agreement that is valid for the duration of the RESS 5 support period.

Validity Period is 90 days from issuance of connection offers.

ECP projects that have applied to receive a valid connection offer, but have not yet received their offer by the application submission closing date, will not be permitted to apply.

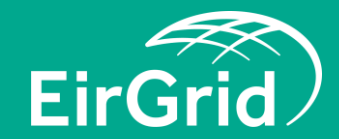

# Communication Channels 🖄

- Distribution list All key updates will be emailed to those on our mailing list
- **RAP** Direct messages may be sent by the Auction Administrator to Applicants via the RAP, these will appear in 'Messages'.
- Email Applicants can email RESS@EirGrid.com at any time for issues such as general queries, RAP log in issues etc.
- Website Document publications

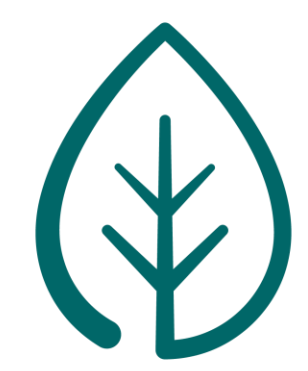

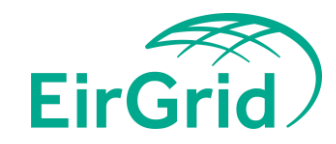

Any Further Questions please submit to RESS@EirGrid.com

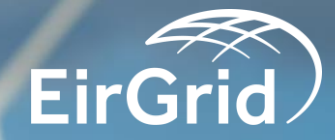